## การเข้าใช้งาน Gmail ด้วย UP-Account

1. เปิดหน้า website gmail.com และทำการลงชื่อเข้าใช้งานด้วย UP-Account(1), กดถัดไป(2) ระบบจะเปลี่ยนเส้นทางไปหน้า sign in ของ Office365, ทำการ Sign in Office365 ตามปกติ(3)

| Google                                                                                       |                                               |                                                |
|----------------------------------------------------------------------------------------------|-----------------------------------------------|------------------------------------------------|
| ลงชื่อเข้าใช้งาน                                                                             |                                               | 🚨 UP Office 365                                |
| ไปยัง Gmail                                                                                  | UP Office 365                                 | ← 6500000@up.ac.th                             |
| อีเมลหรือโทรศัพท์<br>65000000@up.ac.th <b>(1)</b>                                            | Sign in                                       | Enter password                                 |
| หากลืมอีเมล                                                                                  | 65000000@up.ac.th                             |                                                |
| หากไม่ใช่คอมพิวเตอร์ของคุณ ให้ใช้โหมดผู้มาเยื่อ<br>ลงชื่อเข้าใช้แบบส่วนตัว ดูข้อมูลเพิ่มเดิม | Can't access your account?                    | (3)<br>Next Sign in                            |
| สร้างบัญชี                                                                                   | ัดใน(2) Powered by CITCOMS, University of Pha | yao. Powered by CITCOMS, University of Phayao. |

2. ในการเข้าใช้งานครั้งแรก เมื่อ sign in เรียบร้อย จะมีแจ้งรายละเอียดการเข้าใช้งาน Google กดยอมรับ จะเข้าสู่หน้าของ Gmail ได้ตามปกติ

| 🌀 บำกูซีผู้ใช้ Google                | × +                                                                                                    |                                                                                                    | ~                                                                                                    | - ¤ ×                                                                                                    |
|--------------------------------------|----------------------------------------------------------------------------------------------------|----------------------------------------------------------------------------------------------------|----------------------------------------------------------------------------------------------------|----------------------------------------------------------------------------------------------------|
| ← → C (m m                           | ccounts.google.com/speedbump/gaplustos                                                                                                    | ?continue=https%3A%2F%2Fmail.go                                                                                                    | ogle.com%2Fmail 🛧                                                                                                    | lncognito :                                                                                                    |
|                                      |                                                                                                    | Google                                                                                                    |                                                                                                    |                                                                                                    |
|                                      | ยินดีต้อน                                                                                                    | รับสู่บัญชีใหม่ของคุณ                                                                                                    |                                                                                                    |                                                                                                    |
|                                      | ยินดีต่อนรับสู่บัญชีไหม่: 65000000@up.ac.th<br>แต่คู่ดูแลรรบบ up.ac.th จะเป็นผู้กาหนดว่าคุณ<br>เหลือของ Google เพื่ออุเดล็ดลับเกี่ยวกับการไป<br>เมื่อคุณเท็บไว้กับบัญชีนีโนบริการของ Google คุณ<br>ด้วยององด์กรของคุณ (หากปี) คุณสามารถเลือก<br>รวมซึ่งอันอะเป็นการส่วนตัวได้ หากคุณบัญชี<br>Google และเสมันในการส่วนตัวได้ หากคุณบัญชี<br>หากองค์กรไห้สิทธิ์คุณในการเข้าถึงบริการหลีกร<br>Google Workspace ขององค์กร บริการอื่นๆ ข<br>งานกายได้ย้อก่าหนดในการให้บริการของปริกา<br>ยอมรับข้อกำหนดเฉพาะของบริการที่เกี่ยวข้อง<br>คลิก "ยอมรับ" ด้านต่างเพื่อแสดงว่าคุณเข่าใจต่<br>ยอมรับข้อกำหนดในการให้บริการของ Google | บัญชีของคุณสามารถใช้งานใด่กับบริการของ<br>เวาเรลไข้บัญชีของคุณเข้าถึงบริการได้ได้บ่า<br>มัญชีใหม่<br>จดุณจะมีสิทธิ์เข้าถึงข้อมูลบัญชี 65000000<br>แสามารถดูข้อมูลเพิ่มเดิมใด้ที่นี่ หรือโดยอ่าน<br>ทั้จะมีมัญขึ้นเกต่างหากสำหรับการใช้บริการ<br>เงอgle หลายบัญชี คุณสามารถรัดการว่ายะไ<br>ทุกเมื่อที่ต้องการ ชื่อยู่ไข้และรูปโปรใฟส์สาม<br>เอง Google ที่ผู้ดุและรบบเปิดไข่ ("บริการเหล่า<br>Jle และนโยบายความเป็นส่วนดั้วของ Googl<br>การใช้บริการโดๆ ของคุณที่ผู้ดุและรบบอนุญ<br>เอธิบายเกี่ยวกับวิธีการทำงานของบัญชี6500<br>และนโยบายความเป็นส่วนดั้วของ Google | ม Google จำนวนมาก<br>ง โปรดไปที่สุนปรีบ่วย<br>@up ac th รวมถึงข้อมูล<br>นโยบายความเป็นส่วน<br>นโยบายความเป็นส่วน<br>นโยบายความเป็นส่วน<br>หรือข่อยให้คุณมันใจว่า<br>กระช่วยให้คุณมันใจว่า<br>ขั้นจะอยู่ภายใต้ข้อตกลง<br>เดิม) จะพร้อมให้คุณใช้<br>le นอกจากนี้ บริการเพิ่ม<br>กลให้เข้าถึงถือเป็นการ<br>10000@up.ac.th และ |                                                                                                    |
|                                      |                                                                                                    | ยอมรับ                                                                                                    |                                                                                                    | <u> </u>                                                                                                    |
| กล่องจอหมาย (2) - 6500000@up.        | × +                                                                                                    |                                                                                                    |                                                                                                    |                                                                                                    |
| → C ■ mail.google.co                 | om/mail/u/0/#inbox                                                                                                    |                                                                                                    |                                                                                                    | trest the second second secon |
| 🗄 附 Gmail                            | Q ค้นหาการสนทนาทั้งหมด                                                                                                    | ===                                                                                                    | ใช้งาน 🔹 🕐 🔅                                                                                                    | HII CONTRACTOR                                                                                                    |
| เขียน                                | □ - C' :                                                                                                    |                                                                                                    | 1–2 จาก 2                                                                                                    | < > =•                                                                                                    |
| แล                                   | เริ่มดันใช้งาน Gmail                                                                                                    |                                                                                                    |                                                                                                    | ×                                                                                                    |
| <mark>กล่องจดหมาย 2</mark><br>ดิดดาว | ปรับแต่งกล้อง<br>จุดหมาย                                                                                                    | 🖋 ตั้งค่าลายเข็น                                                                                                    | เปิดใช้การ<br>ในเดสก์ที่                                                                                                    | ณจังเดือน<br>อป                                                                                                    |
| ) เลือนการแจ้งเดือนแล้ว<br>ส่งแล้ว   | 🔲 ☆ ทีมงาน Gmail                                                                                                    | โหลดแอปทางการของ Gmail - โห                                                                                                    | หลดแอปทางการของ Gmail                                                                                                    | พีเจ 4 ก.พ.                                                                                                    |
| ร่างจดหมาย                           | 🗆 🐣 เงินงาน Gmail                                                                                                    | เคล็คลับในการใช้คล่องจคมบายใ                                                                                                    | <b>โอนในน</b> ี่ - ยินดีต้อนรับสถาว่า                                                                                                    | 120 40.00                                                                                                    |

## การตั้งค่า Forwarding Email จาก Office365 ไปยัง Gmail

โดยค่าเริ่มต้นของ UP-mail จะต้องเข้าเช็คที่ Office365 หากต้องการเข้าใช้งานที่ Gmail ให้ทำ การตั้งค่าดังนี้

1. ที่หน้า Microsoft Office Home เลือกที่ Outlook

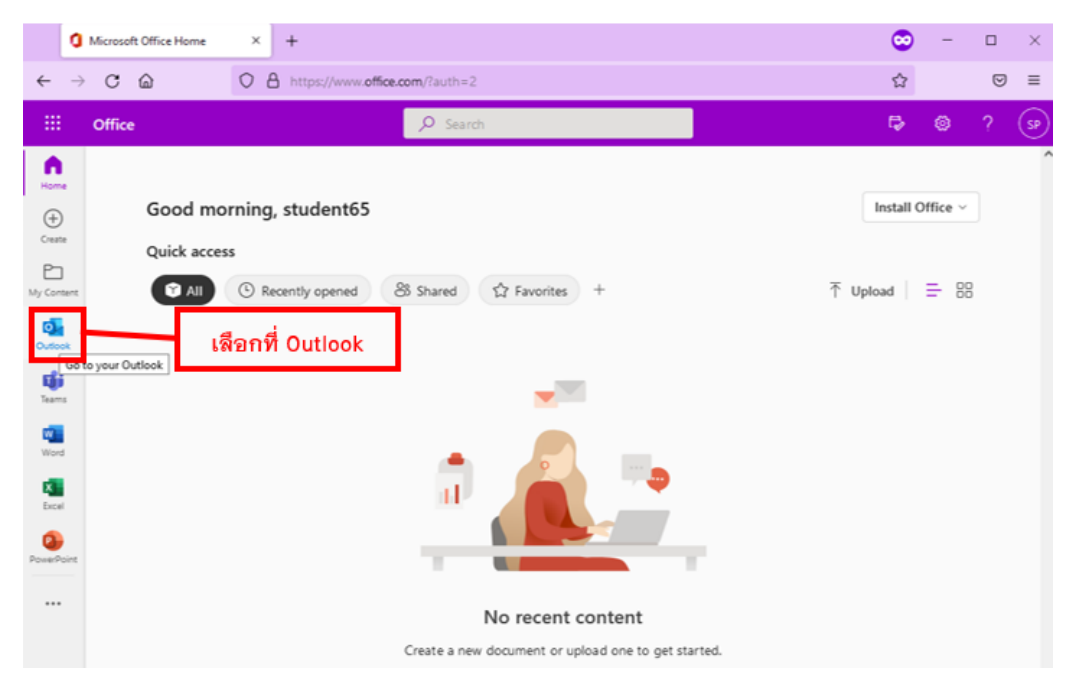

2. คลิกที่เครื่องหมายเกียร์ หรือ icon setting(1) เลือก View all Outlook settings(2)

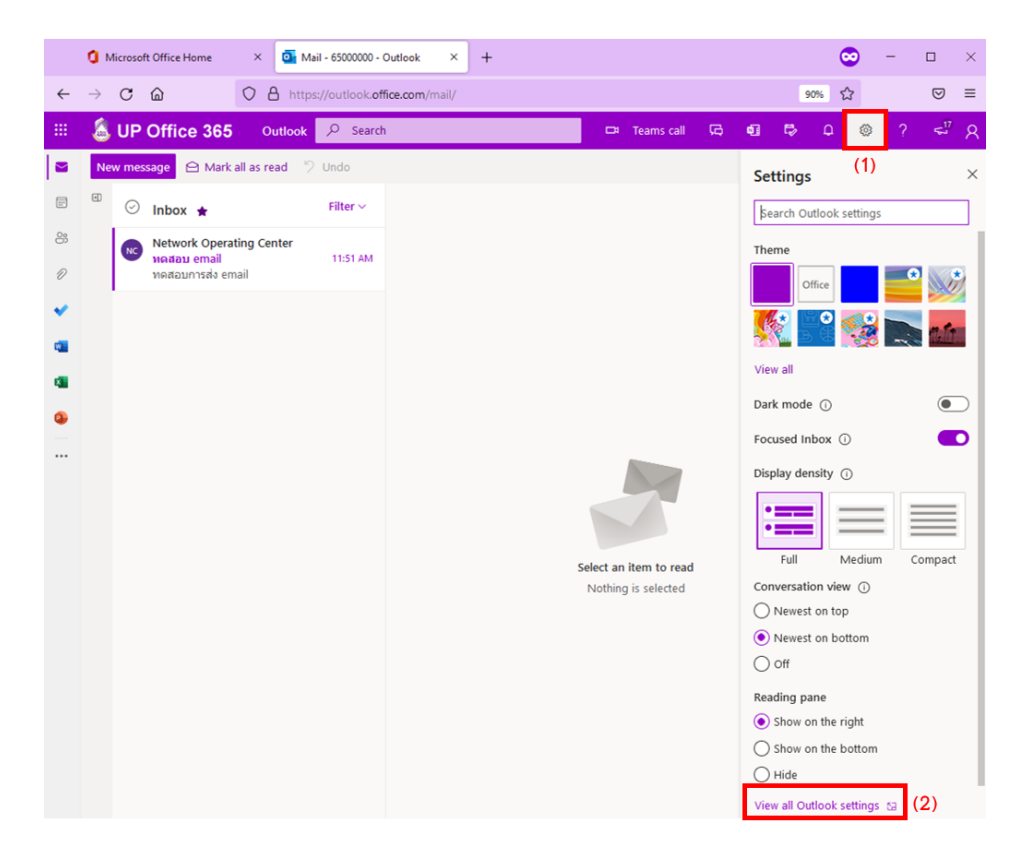

3. ที่หน้า Setting Mail เลือกเมนู Forwarding(1), คลิก Enable Forwarding(2), กรอก Email username@fwd.up.ac.th(3), ถ้าต้องการให้เก็บ email ไว้ที่ outlook ด้วยสามารถ คลิกที่ "Keep a copy of forwarded messages"(4), กด Save(5)

| Settings                               | Layout                         | Forwarding ×                                   |
|----------------------------------------|--------------------------------|------------------------------------------------|
| $\wp$ Search settings                  | Compose and reply              | You can forward your email to another account. |
| <ul><li>General</li><li>Mail</li></ul> | Rules                          | Enable forwarding (2)<br>Forward my email to:  |
| Calendar                               | Sweep<br>Junk email            | 65000000@fwd.up.ac.th (3)                      |
| View quick settings                    | Customize actions              | (4)                                            |
|                                        | Sync email<br>Message handling |                                                |
|                                        | Forwarding (1)                 |                                                |
|                                        | Retention policies             |                                                |
|                                        | Groups                         | (5) Save Discard                               |
|                                        |                                |                                                |

4. เมื่อมี email เข้าจะสามารถเช็คได้ที่ Office365(1) และ Gmail(2)

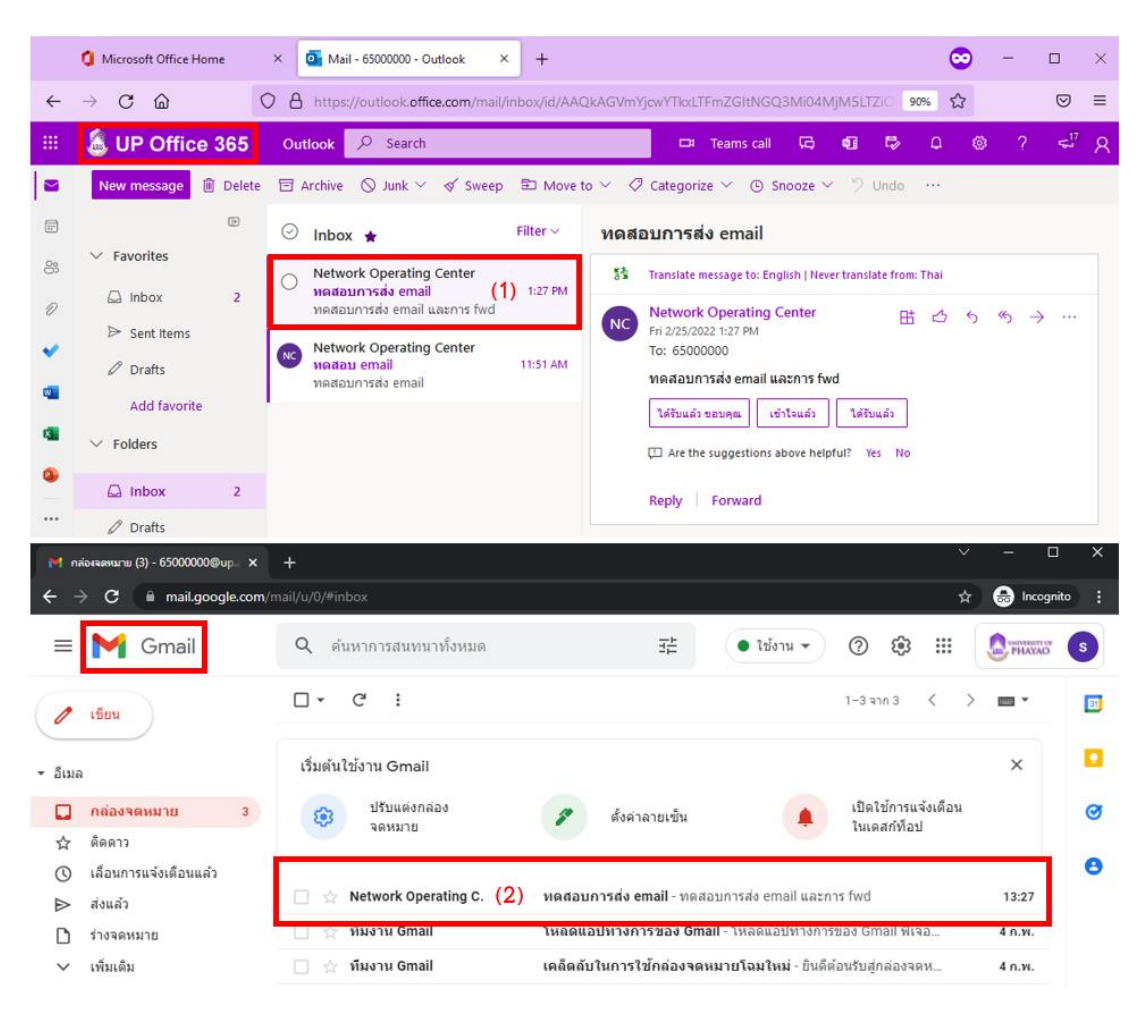